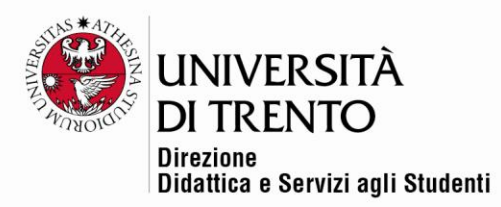

## QUIZ

## Assegnare tempo aggiuntivo ad alcuni/e partecipanti

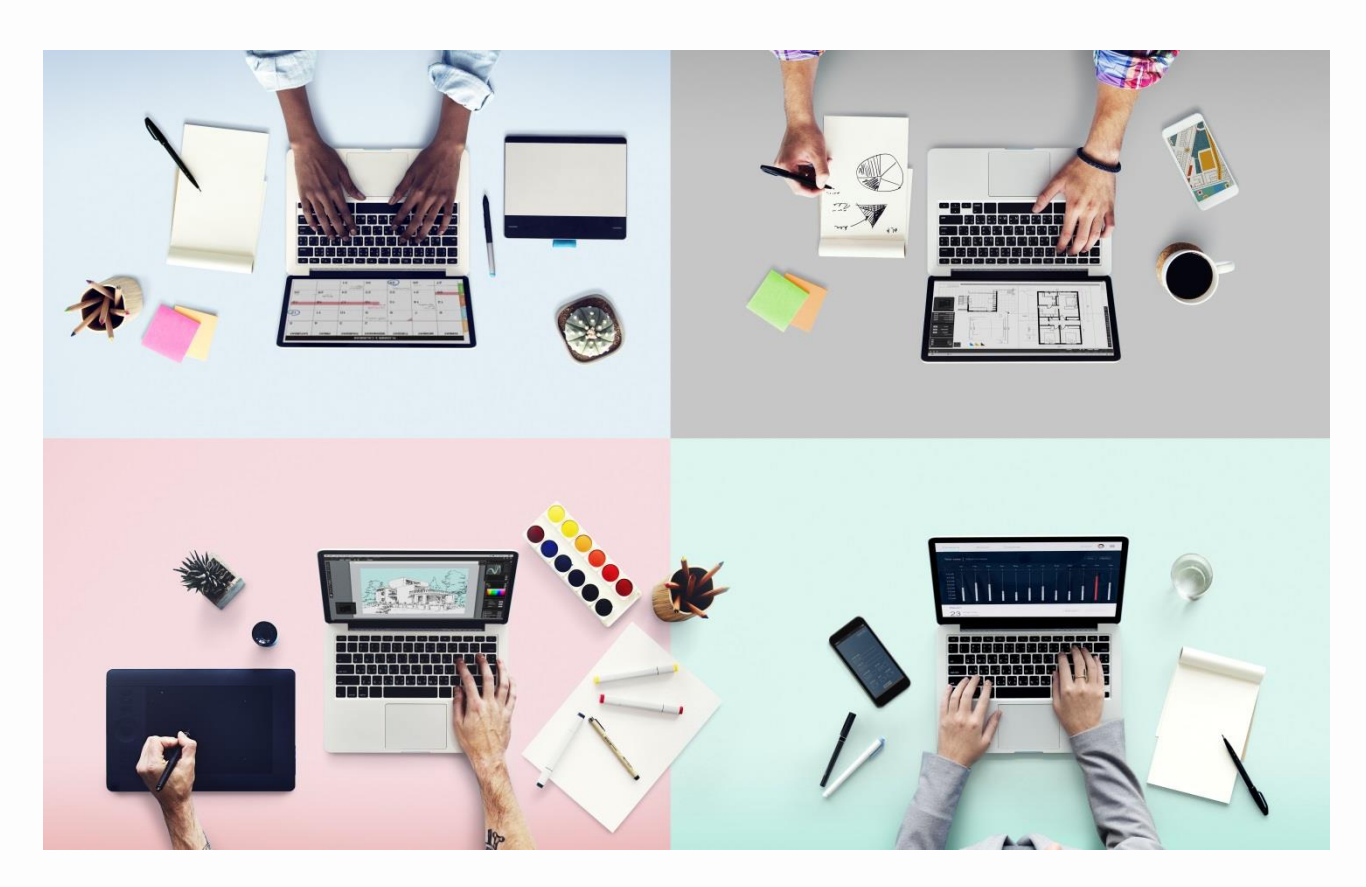

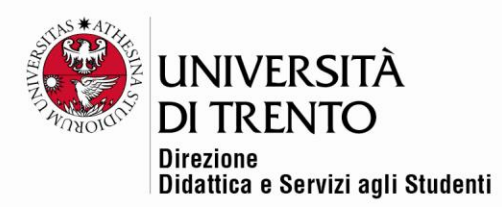

Per assegnare del tempo aggiuntivo, per esempio a studenti con Bisogni Educativi Speciali, procedere in questo modo:

- contattare via mail lo/la studente, segnalato dal servizio di Ateno, e invitarlo/a ad accedere al proprio corso su <u>https://esamionline.unitn.it/my/</u> (se lo/la studente non è mai entrato/a nel corso non sarà infatti possibile personalizzare il tempo);
- 2. cliccare sul quiz impostato per l'appello a cui si è iscritto lo/la studente:

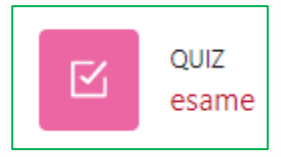

3. nel menu a sinistra, cliccare sulla voce Personalizzazioni:

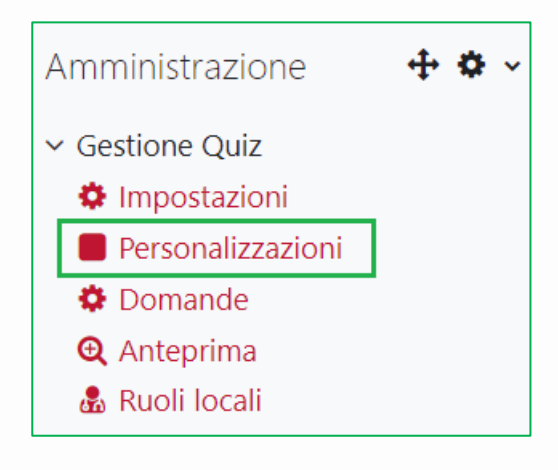

4. cliccare sul pulsante Aggiungi personalizzazione individuale:

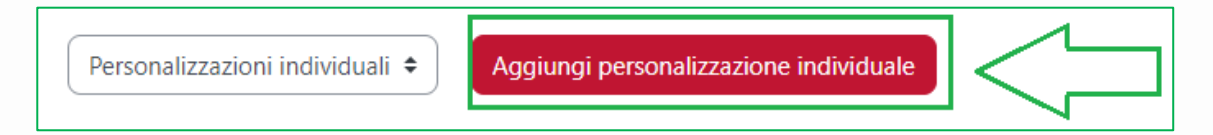

 inserire nella stringa di ricerca il cognome dello/della studente e attendere che il sistema recuperi il nominativo:

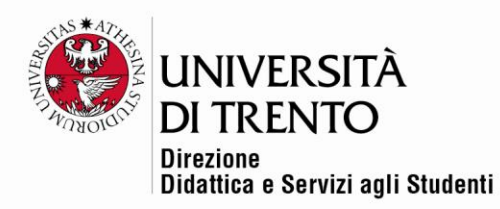

| esame                                 |   |                                       |
|---------------------------------------|---|---------------------------------------|
| <ul> <li>Personalizzazione</li> </ul> |   |                                       |
| Personalizzazione per l'utente        | 0 | × Nessuna selezione                   |
|                                       |   |                                       |
| Password d'accesso                    | 0 | primo studente (studente.primo@a.com) |

6. alzare il flag in corrispondenza di Tempo massimo:

| Tempo massimo      | 0 |                 |
|--------------------|---|-----------------|
| Tentativi permessi | 0 | Nessun limite 🗢 |

 inserire il tempo destinato allo/alla studente (solitamente si aggiunge il 30% del tempo in più; nell'esempio 78 minuti, a fronte del tempo standard di 60 minuti) e salvare:

| Apertura           |   | 4 ◆       novembre ◆       2022 ◆       09 ◆       00 ◆                                                                                                    |
|--------------------|---|----------------------------------------------------------------------------------------------------|
| Chiusura           |   | 4 $\blacklozenge$ novembre $\diamondsuit$ 2022 $\diamondsuit$ 12 $\diamondsuit$ 00 $\diamondsuit$ $\stackrel{\text{def}}{\boxplus}$ $\blacksquare$ Abilita |
| Tempo massimo      | 8 | 78 minuti 🗢 🗹 Abilita                                                                                                    |
| Tentativi permessi | 9 | Nessun limite 🗢                                                                                                    |

Per maggiori informazioni:

## **Didattica OnLine**

Divisione Centro Linguistico Test Center e Didattica Online

Direzione Didattica e Servizi agli Studenti

Università degli Studi di Trento

tel. +39 0461 283316

uff.didatticaonline@unitn.it

## Università degli Studi di Trento

Molino Vittoria via Giuseppe Verdi, 6 – 38122 Trento (Italy) P.IVA – C.F. 00340520220 www.unitn.it